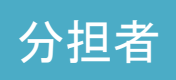

## 研究分担者の「安全保障貿易管理情報」登録 (電子申請システム)①

<u>研究代表者・分担者全員</u>が安全保障貿易管理情報(リスト規制対象貨物の輸出又は技術提供予定の有無)を 登録していない場合、代表者が交付申請書・支払請求書を送信できませんので、必ず登録してください。

## 操作手順

 申請者向けメニューで、「分担金の確認、安全保障貿易登録は以下から行ってください」の 下部にある「研究分担者の処理を行う」ボタンをクリック

|         | 申請者向                                 | IHメニコ                             |              |                | ○○大学<br>○○研究科<br>Exchan |
|---------|--------------------------------------|-----------------------------------|--------------|----------------|-------------------------|
| 課題番号    | 区分                                   |                                   | 研究種目         | 研究課題名          | 状況                      |
| 4990010 | 補助金                                  | 20XX年度                            | 基盤研究(A)      | ママの□□□□□に関する研究 | 所属研究機関処理中               |
| 4990010 | 補助金                                  | 20XX年度                            | 基盤研究(A)      | ▽▽の□□□□□に関する研究 | 辞退                      |
| 990010  | 補助金                                  | 20XX年度                            | 基盤研究(A)      | ▽▽の□□□□□に関する研究 | 留保                      |
| 990010  | 補助金                                  | 20XX年度                            | 基盤研究(A)      | ▽▽の□□□□□に関する研究 | ◆交付申請情報入力               |
| 000040  |                                      |                                   |              |                | 課題状況の確認                 |
| 究分担者の   | )承諾・不承                               | 、諾処理は、                            | 以下から行ってください。 |                |                         |
|         | 研究分担者の<br>Give a Cor<br>Secome a Co- | 処理を行う<br>nsent to<br>Investigator | 現在XX件処理待ちです。 |                |                         |
| 担金の確認   | R、安全保障<br>研究分担者の<br>Give a Con       | 貿易登録は<br>処理を行う<br>nsent to        | 以下から行ってください。 |                |                         |

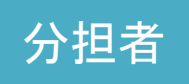

## 研究分担者の「安全保障貿易管理情報」登録 (電子申請システム)②

② 続いて表示される「分担金・安全保障貿易情報一覧」画面で、

「リスト規制対象貨物の輸出又は技術提供予定の有無」欄から「登録」をクリック

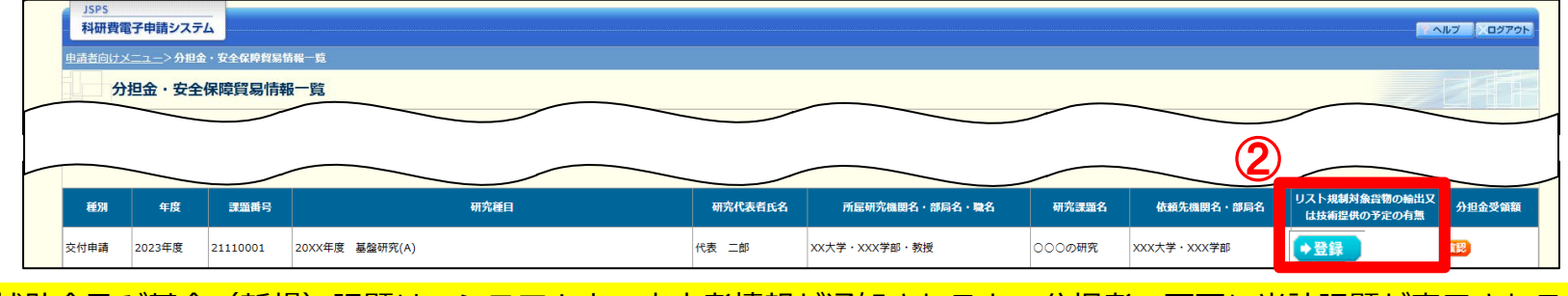

※補助金及び基金(新規)課題は、システム上で内定者情報が通知されると、分担者の画面に当該課題が表示されるようになります。 ※基金(継続)課題は、代表者が支払請求書を作成して一時保存しないと、分担者の画面には当該課題が表示されません。

③ 「安全保障貿易情報登録」画面が表示されるので、「リスト規制対象貨物の輸出又は技術提供予定の有無」欄の 「あり」または「なし」を選択(必須)し、「OK」をクリック。

| 安全保障貿易情報登録              |          |      |
|-------------------------|----------|------|
| 以下の研究課題の安全保障貿易情報を登録します  | ţ.       |      |
| 部局名<br>職名               | 教授       |      |
| 研究課題名                   | XXXXXO研究 |      |
| リスト規制対象管制の輸出又は技術提供予定の有無 |          | ャンセル |

④ 手順③の登録が完了すると、手順②の画面が以下のように表示されるようになります。
一度登録した内容を変更したい場合は「修正」をクリックしてください。(③の画面に進みます)

| 種別   | 年度     | 課題番号     | 研究種目           | 研究代表者氏名 | 所屈研究機関名・部局名・職名 | 研究課題名  | 依頼先機関名・部局名  | リスト規制対象貨物の輸出<br>は技術提供の予定の有無 | 又<br>分担金受領額 |
|------|--------|----------|----------------|---------|----------------|--------|-------------|-----------------------------|-------------|
| 交付申請 | 2023年度 | 21110001 | 20XX年度 基盤研究(A) | 代表二郎    | XX大学・XXX学部・教授  | 000の研究 | XXX大学・XXX学部 | あり<br>◆ 修正                  | 確認          |